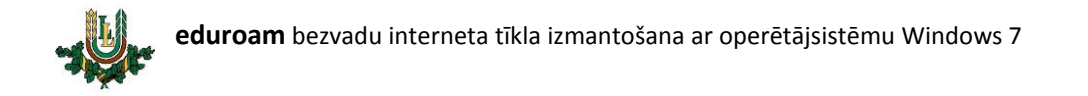

## EDUROAM bezvadu tīkla konfigurēšana

EDUROAM – bezvadu interneta tīkls paredzēts LLU darbiniekiem un studentiem. Lai EDUROAM

lietotu nepieciešams LLU IS konts!

1. Ar labo peles taustiņu uzspiežam uz bezvadu tīkla ikonas un izvēlamies "Open Network and Sharing Center".

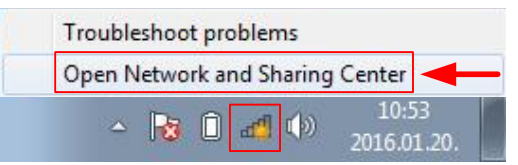

2. Izvēlamies "Manage wireless networks".

| 🔿 🖓 🐺 « All Control Pane                                                       | I Items > Network and Sharing Center - 47 Search Control Panel                                                                                                    | <mark>ک</mark> 🗆 💶 🔍 |
|--------------------------------------------------------------------------------|----------------------------------------------------------------------------------------------------|----------------------|
| Control Panel Home                                                             | View your basic network information and set up connections                                                                                                    | 0                    |
| Manage wireless networks<br>Change adapter settings<br>Change advanced sharing | ISD_ABERZINS<br>(This computer)                                                                                                    | See full map         |
| settings                                                                       | View your active networks<br>You are currently not connected to any networks.                                                                                      | Connect to a network |
|                                                                                | Change your networking settings<br>Set up a new connection or network<br>Set up a wireless, broadband, dial-up, ad hoc, or VPN connection; or set<br>access point. | t up a router or     |

3. Spiežam pogu "Add".

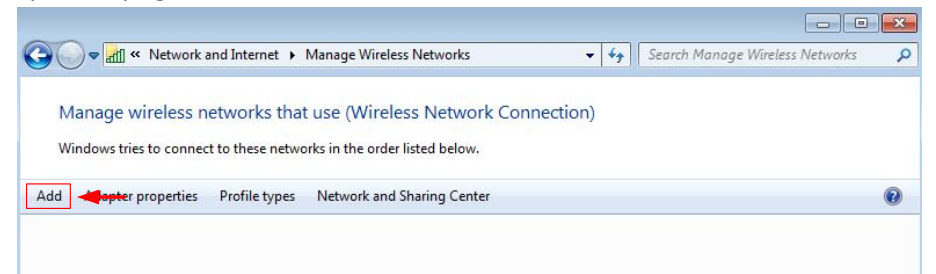

4. Izvēlamies "Manually create a network profile".

| ) <u>all</u> Mani | ually connect to a wireless network                                                                                                    |  |
|-------------------|----------------------------------------------------------------------------------------------------|--|
| How do            | o you want to add a network?                                                                                                    |  |
| 2                 | Manually create a network profile<br>This creates a new network profile or locates an existing network and saves a profile<br>for the network on your computer. You need to know the network name (SSID) and<br>security key (if applicable). |  |

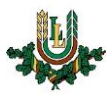

5. Aizpildām bezvadu tīkla formu kā attēlā zemāk.

| Network name:     | eduroam                             | 1 jorsketam               |
|-------------------|-------------------------------------|---------------------------|
| Network nume.     | eduloam                             | I. IERAKSLAM              |
| Security type:    | WPA2-Enterprise                     | 2. izvēlamies             |
| Encryption type:  | AES                                 | •                         |
| Security Key:     |                                     | Hide characters           |
| Start this conne  | tion automatically                  |                           |
| 🔲 Connect even if | the network is not broadcasting     |                           |
| Warning: If you   | select this option, your computer's | privacy might be at risk. |

6. Izvēlamies "Change connection settings".

| ( Manually connect to a wireless network                                                        |       |
|-------------------------------------------------------------------------------------------------|-------|
| Successfully added eduroam                                                                      |       |
|                                                                                                 |       |
| Change connection settings<br>Open the connection properties so that I can change the settings. |       |
| L                                                                                               |       |
|                                                                                                 |       |
|                                                                                                 |       |
|                                                                                                 |       |
|                                                                                                 | Close |

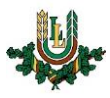

7. Izvēlamies sadaļu "Security".

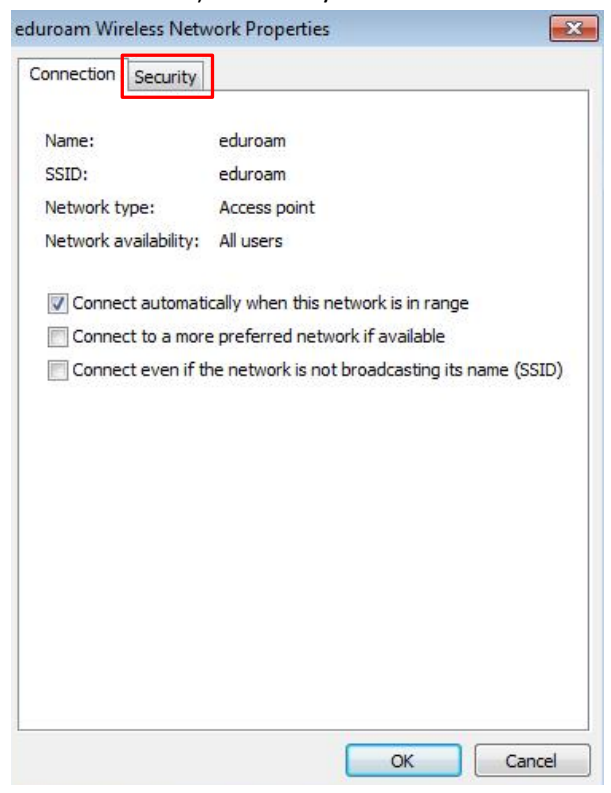

## 8. Spiežam pogu "Settings".

|      | •       |
|------|---------|
|      | •       |
|      |         |
|      |         |
|      |         |
| ▼ Se | ettings |
|      |         |
|      |         |
|      |         |
|      |         |

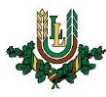

9. Atslēdzam sertifikāta ielādi un spiežam pogu "Configure".

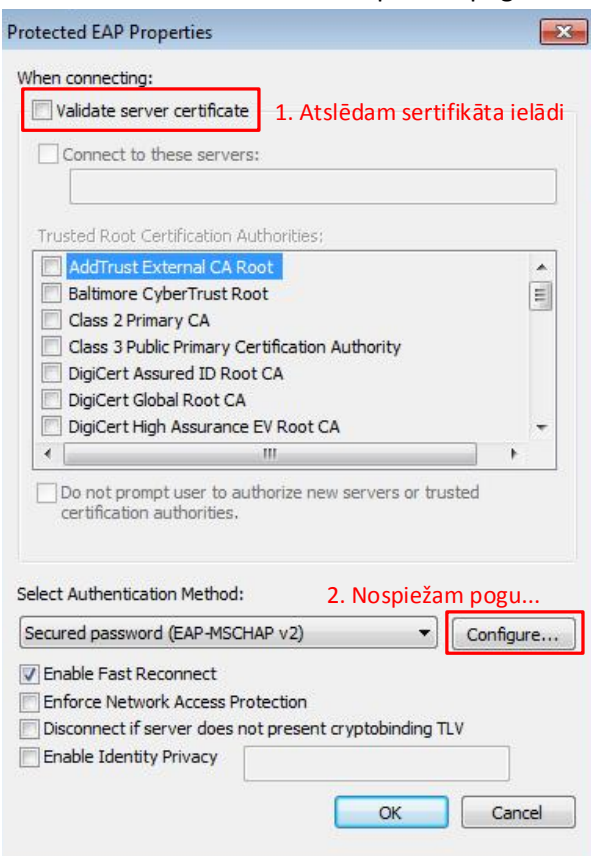

10. Atslēdzam Windows lietotāja izmantošanu un spiežam pogu "OK".

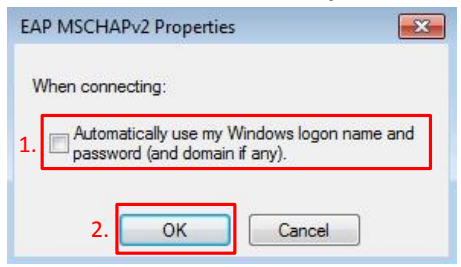

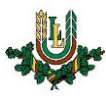

11. Apstiprinām izmaiņas nospiežot pogu "OK".

| Validate server                                                             | certificate                                          |            |
|-----------------------------------------------------------------------------|------------------------------------------------------|------------|
| Connect to the                                                              | ese servers:                                         |            |
| L<br>Trusted Root Cer                                                       | tification Authorities;                              |            |
| 🗾 AddTrust Ext                                                              | ernal CA Root                                        |            |
| Baltimore Cyb                                                               | erTrust Root                                         |            |
| Class 2 Prima                                                               | ry CA                                                |            |
| Class 3 Public                                                              | Primary Certification Authority                      |            |
| DigiCert Assu                                                               | red ID Root CA                                       |            |
| DigiCert Glob                                                               | al Root CA                                           |            |
| DigiCert High                                                               | Assurance EV Root CA                                 | -          |
| •                                                                           | III                                                  | • •        |
| certification au                                                            | n Method:<br>(EAP-MSCHAP v2)                         | Configure  |
| cured password                                                              |                                                      | Cornigure. |
| cured password                                                              |                                                      |            |
| cured password<br>Enable Fast Reco                                          | onnect                                               |            |
| cured password<br>Enable Fast Reco<br>Enforce Network                       | Access Protection                                    |            |
| ecured password<br>Enable Fast Reco<br>Enforce Network<br>Disconnect if ser | Access Protection<br>ver does not present cryptobing | ding TLV   |

12. Spiežam pogu "Advanced settings".

| Security type:<br>Encryption type:                                                   | WPA2-Enterprise                                                          |
|--------------------------------------------------------------------------------------|--------------------------------------------------------------------------|
| Encryption type:                                                                     |                                                                          |
|                                                                                      | AES                                                                      |
| Choose a network au<br>Microsoft: Protected<br>Remember my cre<br>time I'm logged on | thentication method:<br>EAP (PEAP)<br>edentials for this connection each |
|                                                                                      | _                                                                        |
| Advanced settings                                                                    | 3                                                                        |
|                                                                                      |                                                                          |

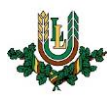

13. lestātam autentifikācijas veidu un izvēlamies "User authentication". Nospiežat pogu "OK".

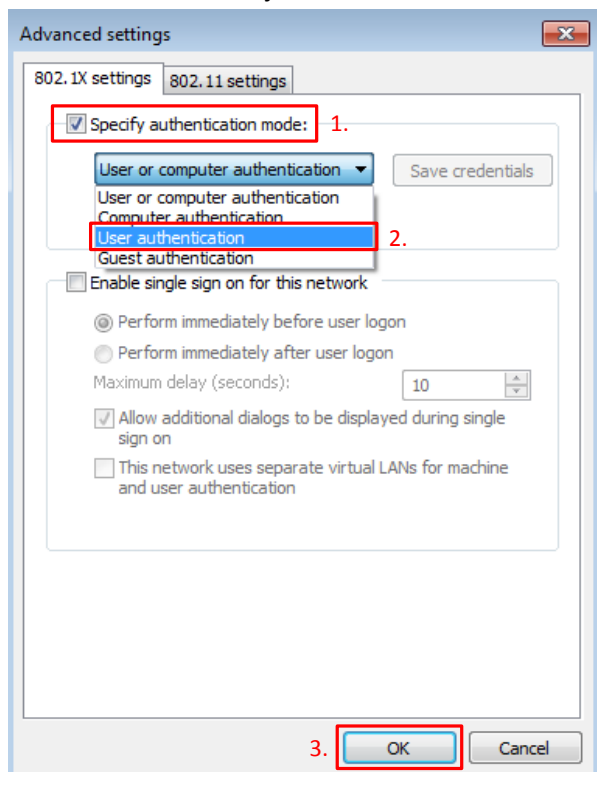

14. Apstiprinām izmaiņas nospiežot pogu "OK".

| Constitut           |                                                                       |  |
|---------------------|-----------------------------------------------------------------------|--|
| onnection Security  |                                                                       |  |
|                     | []                                                                    |  |
| Security type:      | WPA2-Enterprise                                                       |  |
| Encryption type:    | AES 👻                                                                 |  |
|                     |                                                                       |  |
|                     |                                                                       |  |
| Choose a network a  | authentication method:                                                |  |
| 1.5                 |                                                                       |  |
| Microsoft: Protecte | redentials for this connection each                                   |  |
| Microsoft: Protecte | redentials for this connection each                                   |  |
| Microsoft: Protecte | redentials for this connection each                                   |  |
| Microsoft: Protecte | ed EAP (PEAP) ▼ Settings<br>redentials for this connection each<br>on |  |
| Microsoft: Protecte | ed EAP (PEAP) ▼ Settings<br>redentials for this connection each<br>on |  |
| Microsoft: Protecte | ed EAP (PEAP) ▼ Settings<br>redentials for this connection each<br>on |  |
| Microsoft: Protecte | ed EAP (PEAP) ▼ Settings<br>redentials for this connection each<br>on |  |

15. Aizveram uzstādījumu logu nospiežot pogu "Close".

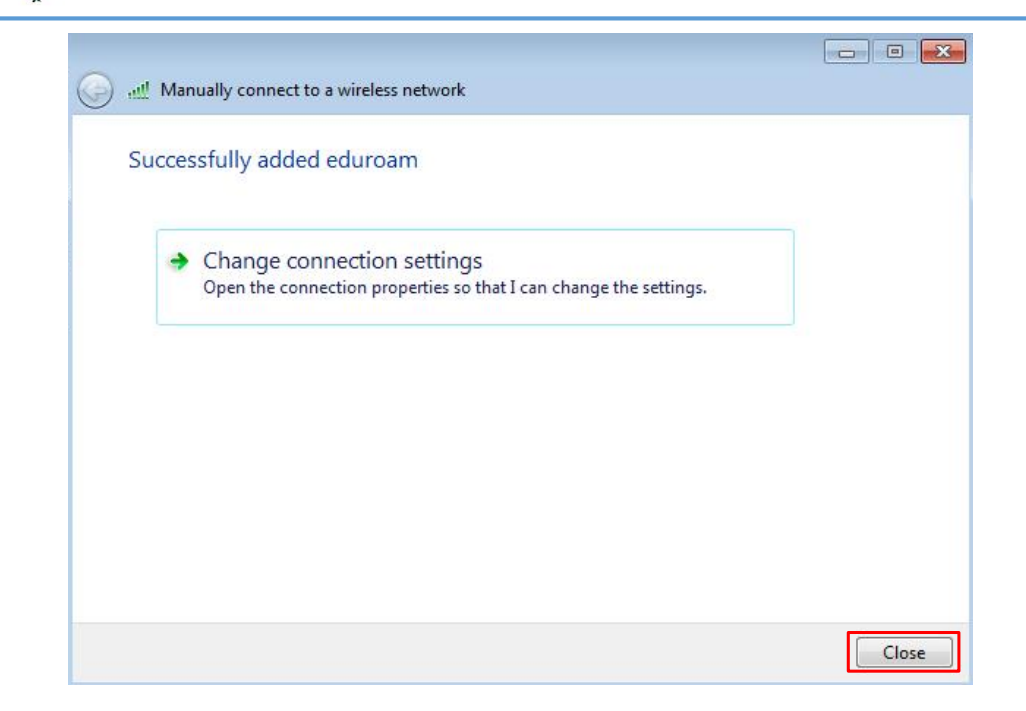

16. Uzspiežam uznirstošajam logam, ja tāds neparādās izvēlamies pieslēgties bezvadu tīklam eduroam.

| Click to provide additional infor | mation.            | Uzspieža | m šeit | oam | 0 | <b>1</b> ()) | 11:01<br>2016.01.20 |
|-----------------------------------|--------------------|----------|--------|-----|---|--------------|---------------------|
| Not connected                     | 43                 |          |        |     |   |              |                     |
| Connections are available         |                    |          |        |     |   |              |                     |
| Wireless Network Connection       | <u>*</u>           |          |        |     |   |              |                     |
| eduroam<br>2.                     | onnect             |          |        |     |   |              |                     |
| Lite                              | lite.              |          |        |     |   |              |                     |
| EDU_Seminar                       | 301                |          |        |     |   |              |                     |
| EDU_Guest                         | <b>3</b> 41        |          |        |     |   |              |                     |
| Open Network and Sharing Cer      | nter               |          |        |     |   |              |                     |
| 1.<br>△ № Ô ₫ (*) 20              | 11:01<br>16.01.20. |          |        |     |   |              |                     |

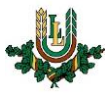

17. Autorizējamies ar LLU IS lietotāja kontu. (Ja autorizācijas logs neparādās, tad mēģiniet izslēgt un ieslēgt bezvadu tīkla karti un/vai restartēt datoru) (Ja nav lietotāja konta, tad LLU darbinieki un studenti to var saņemt Pilī 112.kab.). Ievadām tos, lietotājvārda galā pievienojot @llu.lv (piemēram, usarname@llu.lv). Nospiežat pogu "OK".

| Network      | Authentication   |    |  |
|--------------|------------------|----|--|
| Please enter | user credentials |    |  |
|              | User name        | 1. |  |
|              | Password         | 2. |  |
|              |                  |    |  |

18. Ja viss izdarīts pareizi, tad uzejot ar kursoru uz tīkla savienojumu ikonas jāparādās uzrakstam Internet access".

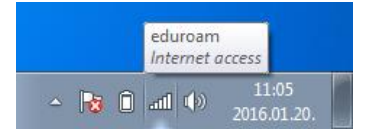

19. Izmantojam bezvadu interneta tīklu.